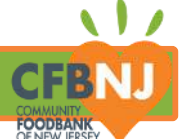

SERVICE INSIGHTS · PARTNER RESOURCES

# HOW TO USE KEY TAGS WITH OASIS INSIGHT

**For All Community Partners** 

| PART 1                                             | PART 2                                                                           | PART 3                                                                       | PART 4                                                     |
|----------------------------------------------------|----------------------------------------------------------------------------------|------------------------------------------------------------------------------|------------------------------------------------------------|
| Introduction<br>Objectives, Perks<br>and Overview. | <b>Create Key Tags</b><br>Locating I.D. and<br>assigning a key tag<br>to a case. | <b>Scan Key Tags</b><br>Scanning neighbor<br>key tags during<br>distribution | Key Tag F.A.Q<br>A few common<br>questions and<br>guidance |

## **PART 1: INTRODUCTION**

#### . Objective

By the end of this guide, Partners Will Be Able To:

- Assign CFBNJ key tags to a neighbor's case I.D. card
- Use key tags to accelerate intake during distribution

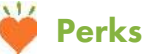

If you master this skill/process, you can expect:

- Smoother distribution operations
- More reliable and consistent data and reporting

## **OVERVIEW**

Every new case created is automatically assigned an Oasis generated case number and ID card. Partners have the option to make digital or printed ID cards, as well as the ability to add other scannable forms of I.D. such as CFBNJ branded key tags which can be used to quickly find neighbor cases during distribution.

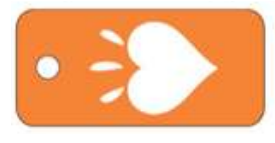

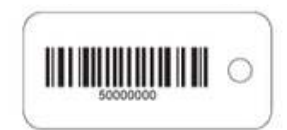

CFBNJ key tags are available in limited quantity to promote speedier intake.

### SERVICE INSIGHTS · PARTNER RESOURCES

| PART 2.1: LOCATING NEIGHBOR'S OASIS IDENTIFICATION CARD                                                                                                    |                                           |                                                              |  |  |
|----------------------------------------------------------------------------------------------------|-------------------------------------------|--------------------------------------------------------------|--|--|
| STEP 1                                                                                                    |                                           |                                                              |  |  |
| After cllicking starce on the left side menu, enter the neighbor's name and click south                                                                                                    |                                           |                                                              |  |  |
| SEARCH                                                                                                    |                                           | Home My Agency Agencies Admin                                |  |  |
| BARCODE MODE                                                                                                    | R No DDR Provided Phone No Phone Provided | HEAD OF HOUSEHOLD — C312218 Email: No Email Provided         |  |  |
| Click the neighbor's name to view their case.                                                                                                    |                                           |                                                              |  |  |
| VIF their case does not appear, run an advanced search using other identifying details such as address, phone number or birthdate.                                                                                                    |                                           |                                                              |  |  |
| STEP 2                                                                                                    |                                           |                                                              |  |  |
| From the right side menu, Locate and click A new screen will appear. Displaying                                                                                                    |                                           |                                                              |  |  |
| Notes 0 the neighbor's Oasis ID information.                                                                                                    |                                           |                                                              |  |  |
| Documents 0  ID Card  ID Card  ID Card  Associated Barcodes                                                                                                    |                                           |                                                              |  |  |
| Alerts                                                                                                    | Lemony                                    | / Snicketts ([C]00312218)<br>Cana instit Defail Bersche      |  |  |
| Appointments 0                                                                                                    |                                           |                                                              |  |  |
| TEFAP 0 Using a Maxic Card Pristra Duard EDUT CASE EDUT CASE                                                                                                    |                                           |                                                              |  |  |
| MERGE.CASE                                                                                                    | X Close                                   |                                                              |  |  |
| CASE REPORT<br>CASE REPORT<br>CASE |                                           |                                                              |  |  |
| PART 2.2: ASSIGNING A KEY TAG TO NEIGHBOR'S CASE                                                                                                    |                                           |                                                              |  |  |
| STEP 3                                                                                                    |                                           |                                                              |  |  |
| To assign a key tag, click Add Barcod                                                                                                    | е.                                        |                                                              |  |  |
|                                                                                                    |                                           | Add Barcode                                                  |  |  |
| Associated Barcodes                                                                                                    | The Add Barcode                           | BARCODE                                                      |  |  |
| Casis Insight Default Barcode                                                                                                    | window will open.                         | or type the barcode numbers below and press enter            |  |  |
| Add Barcode                                                                                                    |                                           | Supported Formats:<br>Code 128 or any 1-Dimensional Barcode. |  |  |

11

CFBNJ

FOODBANK OF NEW JERSEY

#### SERVICE INSIGHTS · PARTNER RESOURCES

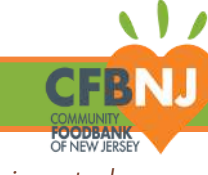

Vifyour agency has not received any Chromebooks and/or barcode scanners and would like to receive the CFBNJ provided equipment, please send an email to serviceinsights@cfbnj.org.

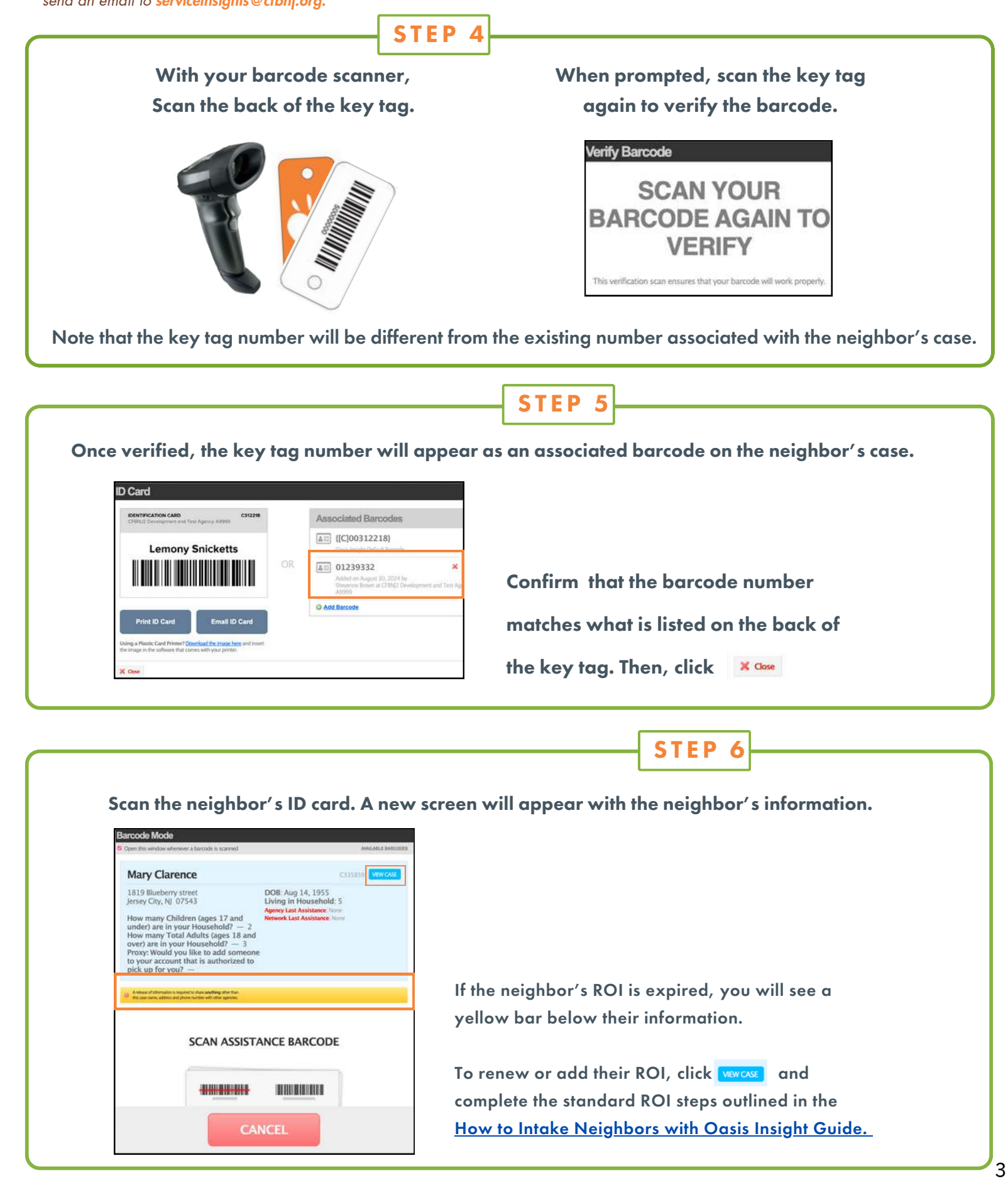

#### CFBNJ COMMUNITY FOODBARKEY

#### SERVICE INSIGHTS · PARTNER RESOURCES

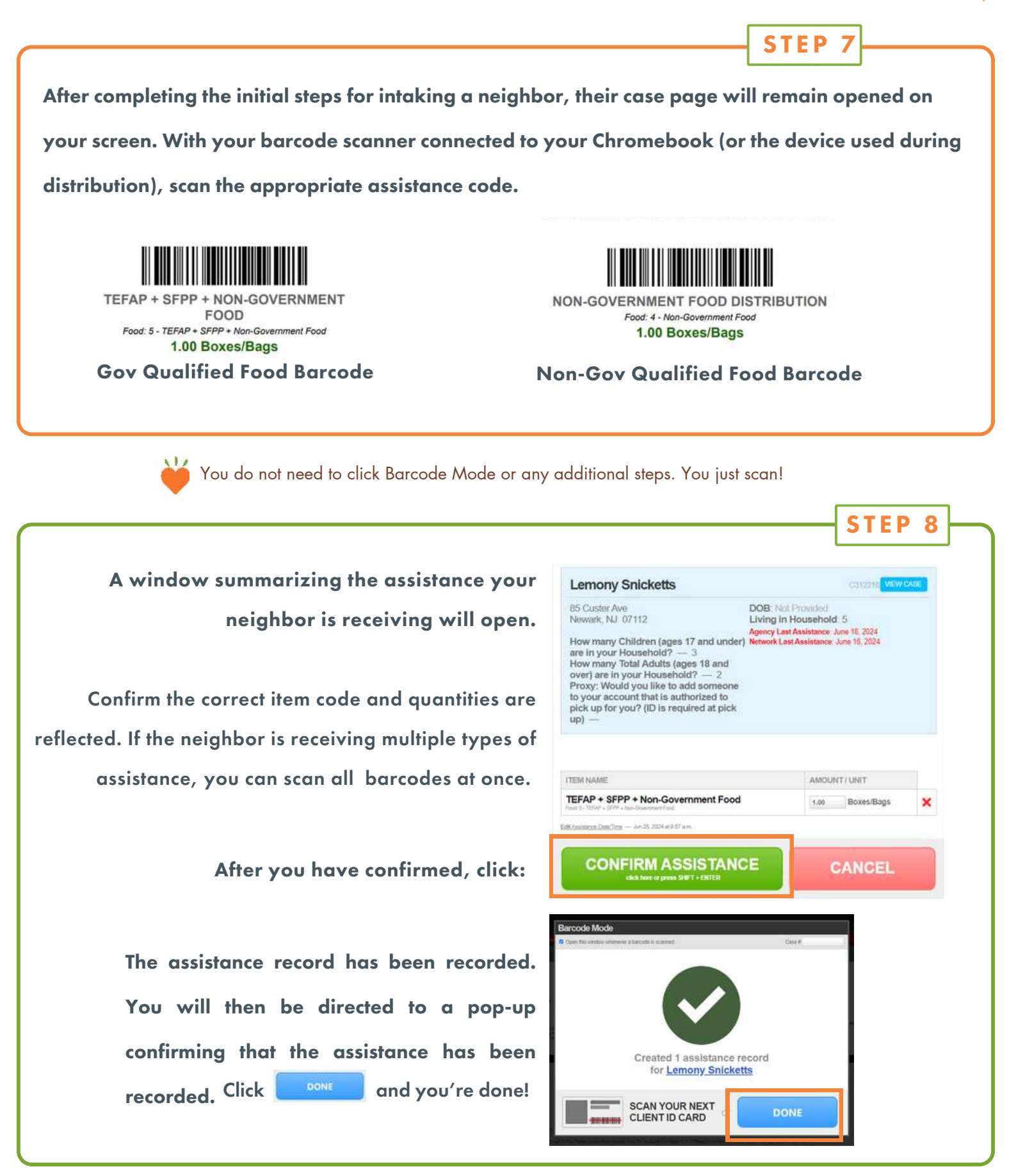

Depending on your screen's size, you may need to scroll down in order to see the confirm assistance button.

### USING BARCODE MODE TO SCAN NEIGHBOT KEY TAGS

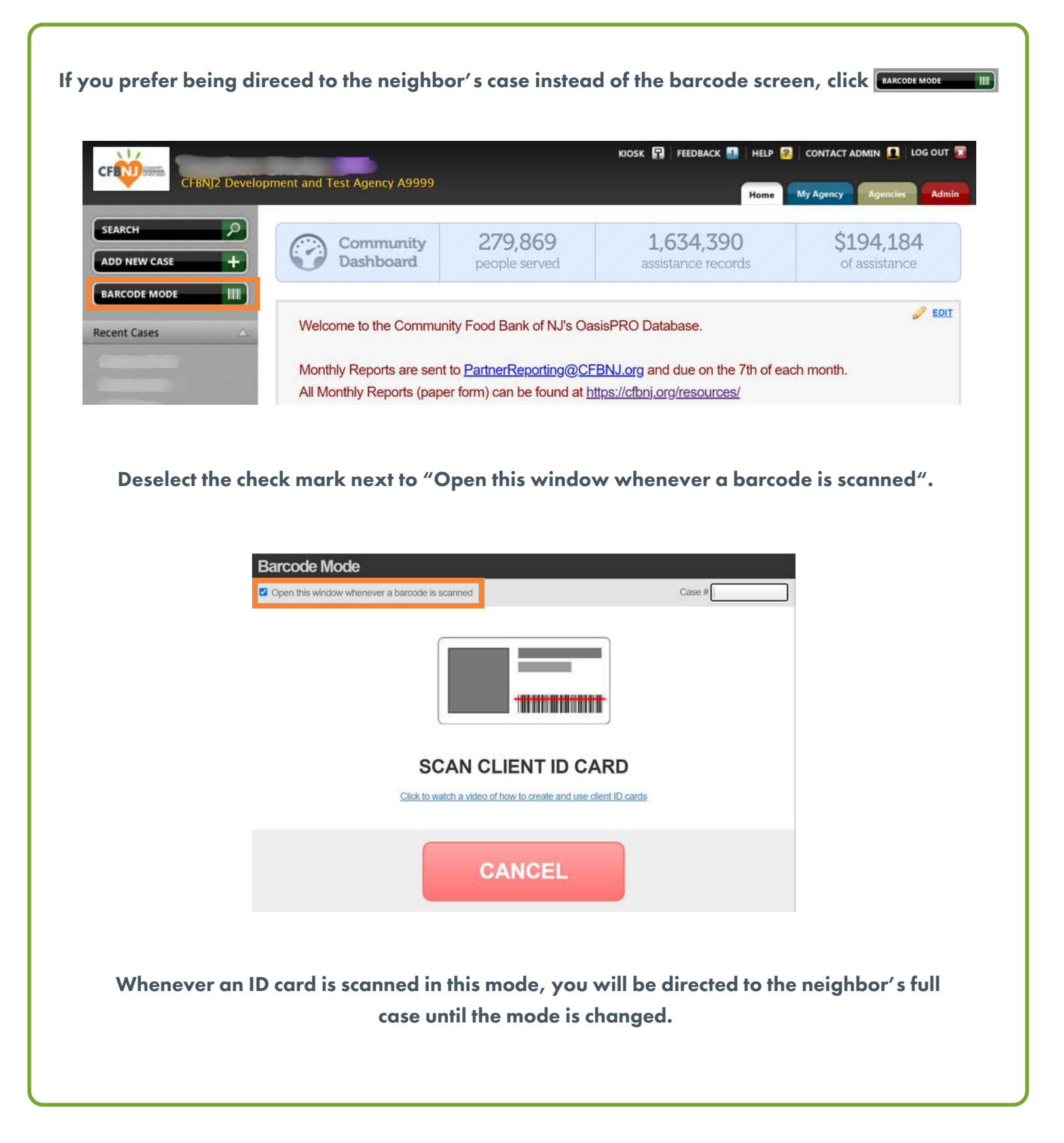

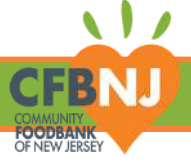

## **PART 3: KEY TAG DISCLAIMERS**

#### What if...

Due to our privacy settings in Oasis, if a neighbor visits multiple pantries that are using CFBNJ's key tags, they will need to have a unique barcode for each agency. I.E., if a neighbor receives assistance from two different organizations, they will need two key tags. We recommend keeping a Sharpie on hand and writing the initials of your organization within the white heart on the front of the key tag to help the neighbor identify which key tag is for which organization.

...A NEIGHBOR HAS A KEY TAG FROM A DIFFERENT AGENCY ALREADY?

• If a key tag from another agency is scanned, the neighbor's basic information (name, address, DOB), will appear. When you attempt to either view their case or add an assistance record, Oasis will prevent you from doing so.

#### ...WHEN A NEIGHBOR LOSES OR MISPLACES THEIR KEY TAG?

#### What happens...

- Simply add another associated barcode to their case, but do NOT delete the previously associated barcodes. By keeping any other barcodes, you are able to have a record of how many key tags your organization has provided to this neighbor already.
- Please note, CFBNJ is only providing a limited supply of key tags per agency. We recommend offering up to 2 replacement key tags per household.

#### ... MY NEIGHBORS KEEP FORGETTING THEIR KEY TAGS?

What should I do if...

- The key tags are supplemental and Oasis still functions fully without them. If you are concerned about a neighbor misplacing their key tags, we recommend having the neighbor take a photo of the key tag. The CFBNJ provided barcode scanners are capable of scanning a photo of barcode on a phone screen!
- If you do not have a CFBNJ provided barcode scanner, please reach out to serviceinsights@cfbnj.org